ATS allows you the ability to set up Batch Reports or Automated Reports. These reports are chosen by your system administrator from the list provided. They are able to be sent automatically to desired recipients, on desired days and from one of the stock time slots.

Example: having the coaches for your basketball team, get a daily limitation report M,T,W,Th,F at 12pm EST so they know who can participate that day.

ATS allows you the flexibility to customize the days and the times to fit your individual needs.

Before setting up the batch process, you will need to add the staff that needs the email to your user list. The batch process uses their account to compile and then email the information. For more information on configuring users, please see the <u>Configuring User</u>, or <u>Coach as a User</u> help doc.

After creating your users, the next step is enabling the batch process in your Site Info area.

Go to ADMIN—>Site Info—> Opt (1) tab. Make sure the "Enable batch report processing based on the schedule defined" is enable by checking off the box.

۱

| 💼 Site I fo - Joe Tech                                                                                                    |                       |                                 |                     |                   |               |          |
|----------------------------------------------------------------------------------------------------|-----------------------|---------------------------------|---------------------|-------------------|---------------|----------|
| Primary Modules Security Tab Order Opt(1) Op (2                                                                                                    | 2) Opt(3) Swipe Card  | Billing Claims/EDI              | Pre-Login Kios      | k Custom Inve     | entory        |          |
| Primary user title (ex. Athletic Trainer): A                                                                                                    | thletic Trainer       |                                 |                     |                   |               |          |
| Athlete Mentifier (ex. Athlete ID):                                                                                                    | itudent ID number     |                                 |                     |                   |               |          |
| 1st Addr Title: Home Address                                                                                                    | 2nd: Schoo            | Address                         |                     |                   | Grid colors:  | Alt Row  |
| Eorce injury screen display for users af                                                                                                    | ter login             | _                               |                     |                   |               | New Row  |
| Enable batch report processing based                                                                                                    | on the schedule defin | ned                             |                     |                   |               |          |
| Smartphone search by team? Weight deficit percentages to use for hydr                                                                                                    | ation alerts: (2 = 2% | 6) Level 1: 2.                  | 50 Level            | 2: 3.20           |               |          |
|                                                                                                    |                       | Levels used are                 | e determined by you | ur administrator. |               |          |
| Information Privacy Settings<br>☐ Allow Privacy Settings<br>✓ Allow Secure Messaging<br>✓ Allow Secure Messaging<br>→ Allow Secure Messaging<br>→ Allow Secure M |                       |                                 |                     |                   |               |          |
| Email/Message Options                                                                                                    |                       | Staff Notices                   | Nationa for         | Nishth, Nationa   | Nata (Datab   | Cabadada |
| Part 1 Part 2                                                                                                    |                       |                                 | s after Athlete     | Portal Change     | note/ batch a | Schedule |
| Use auto-email for group notices (limitation/injury/note)                                                                                                    |                       | Send emails after Kiosk Changes |                     |                   |               |          |
|                                                                                                    |                       |                                 |                     |                   |               |          |
| Email preface from your school/org for en                                                                                                    | icyption:             |                                 |                     |                   |               |          |
| Note: All empile generated "to staff" from att                                                                                                    |                       |                                 |                     |                   |               |          |
| controlled by the "Notification" list on the \Ad                                                                                                    | min\Teams area.       |                                 |                     |                   |               |          |
|                                                                                                    |                       |                                 |                     |                   |               |          |
|                                                                                                    | Save                  | Close                           |                     |                   |               |          |

Setting up batch reports begins by going to the ADMIN tab—> Add/Update Teams & Organizations—> Configure Batch Report Printing Schedule.

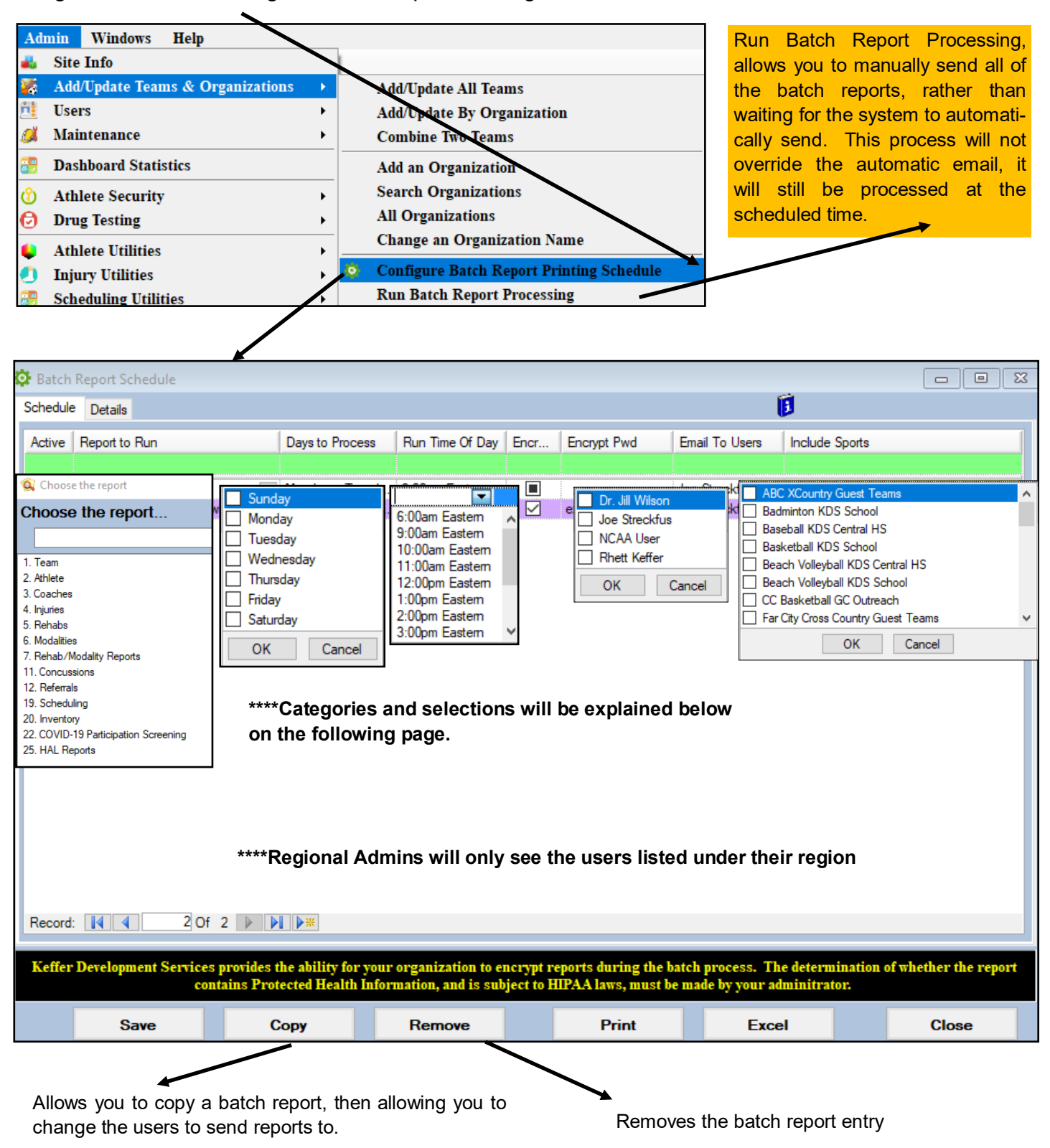

|   | =required fields      |                 |                 |      |             |                |                |  |
|---|-----------------------|-----------------|-----------------|------|-------------|----------------|----------------|--|
| 1 | Batch Report Schedule |                 |                 |      |             |                |                |  |
| ľ | Schedule Details      |                 |                 |      |             | ĺ              | Ì              |  |
|   | Active Report to Run  | Days to Process | Run Time Of Day | Encr | Encrypt Pwd | Email To Users | Include Sports |  |
|   |                       |                 |                 |      |             |                |                |  |

Active

Begin by marking the report as active. This can be used to also deactivate the form when it does not need to be sent, off season, or summer periods.

Report to Run

This is a dropdown/select area. Choose the report you would like to have sent from the available forms.

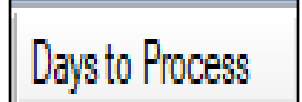

Select the day or days of the week you would like the report to be sent.

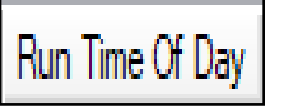

Gives you flexibility to have batch reports sent throughout the day, starting at 6am, 9a,10a,11a,12pm,1p,2p,3p,4p,5p,6p,7p,8p. Those times are eastern, so do adjust based on your time zone to have reports sent when you need.

Encr... Encrypt Pwd

Check if you would like the form encrypted, and then assign a password for the protection. We do Strongly Recommend to encrypt the files.

You able to select from the list of users to have the report sent to. Again, you are able to select as many users to have the report sent to. If they are selected here, they will get the report for all teams that are selected.

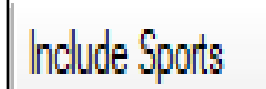

Selecting teams here, will generate the information to send to the users that are selected. No matter if they have permission to view the team or not, if you select a user the information that is selected for the team will be sent to them.

\*\*\*Create separate batch reports for every team you are sending them for. If you include multiple users on one batch, and select multiple teams, all the users selected will get the associated reports for every team that is selected!

The Details menu tab, of the batch schedule allows you to see exactly what reports are being sent, on the days they are being sent, the recipients of the scheduled reports. If it is encrypted and the password associated. Utilize the expand and collapse buttons to see more or less details, for the day, or specific report being sent.

| Batch Report Schedule                                                                                                    |                        |                         |              |           |            |              |                  |
|----------------------------------------------------------------------------------------------------|------------------------|-------------------------|--------------|-----------|------------|--------------|------------------|
| Schedule Details                                                                                                    |                        |                         |              |           | 6          |              |                  |
| Run Time Of Day                                                                                                    | Jser Name              | Email                   | Organization | Sport Nam | e          | Encrypt It   | Encrypt Password |
| - Process Day: 1 - Monda                                                                                                    | зу                     |                         |              |           |            |              |                  |
| - Report Name: 1. Te                                                                                                    | am Roster              |                         |              |           |            |              |                  |
| 6:00am Eastern J                                                                                                    | loe Streckfus          | joe@kefferdevelopment.c | Joe Tech     | Baseball  |            |              |                  |
| 6:00am Eastern J                                                                                                    | loe Streckfus          | joe@kefferdevelopment.c | Joe Tech     | Football  |            |              |                  |
| 6:00am Eastern J                                                                                                    | loe Streckfus          | joe@kefferdevelopment.c | Joe Tech     | Womens E  | Basketball |              |                  |
| - Report Name: 4. Lim                                                                                                    | nitations - By Sport w | ith Comments            |              |           |            |              |                  |
| 6:00am Eastern J                                                                                                    | loe Streckfus          | joe@kefferdevelopment.c | Joe Tech     | Football  |            | $\checkmark$ | exampleonly      |
| + Process Day: 2 - Tuesd                                                                                                    | ay                     |                         |              |           |            |              |                  |
| + Process Day: 3 - Wedn                                                                                                    | esday                  |                         |              |           |            |              |                  |
| + Process Day: 4 - Thurso                                                                                                    | day                    |                         |              |           |            |              |                  |
| + Process Day: 5 - Friday                                                                                                    |                        |                         |              |           |            |              |                  |
| + Process Day: 6 - Saturd                                                                                                    | av                     |                         |              |           |            |              |                  |
| Record: 14                                                                                                    | Of 21 🕨 🚺              | ]                       |              |           |            |              |                  |
| Expand Collap                                                                                                    | se                     | Refrest                 | Details      |           | Print      | Details      | Details to Excel |
| Keffer Development Services provides the ability for your organization to encrypt reports during the batch process. The determination of whether the report contains Protected Health Information, and is subject to HIPAA laws, must be made by your administrator. |                        |                         |              |           |            |              |                  |
| Save                                                                                                    | Cor                    | oy Remove               |              | Print     | Excel      |              | Close            |

#### Reports are sent at the selected time and days selected on the previous pages. Below is an example of what the users will receive.

|                                                                                                    | Thu 6/3/2021 6:05 AM                                                   |                            |   |  |  |  |  |
|----------------------------------------------------------------------------------------------------|------------------------------------------------------------------------|----------------------------|---|--|--|--|--|
|                                                                                                    | joe@kefferdevelopment.com                                              |                            |   |  |  |  |  |
|                                                                                                    | Report from ATS                                                        |                            |   |  |  |  |  |
| To joe@kefferd                                                                                                    | evelopment.com                                                         |                            | ~ |  |  |  |  |
| 🔛 Message                                                                                                    | 4_LimitationsBy_Sport_with_Comments_2021-06-03_3_encrypted.PDF (38 KB) | Open PDFs in Adobe Acrobat | × |  |  |  |  |
| Automated report                                                                                                    |                                                                        |                            |   |  |  |  |  |
| Per HIPAA (the Health Insurance Portability and Accountability Act of 1996) Regulations, this Information is to be held in strict CONFIDENCE, to be used only making participation plans for the student-athletes. Information should not be passed to any other individual or group of individuals. |                                                                        |                            |   |  |  |  |  |

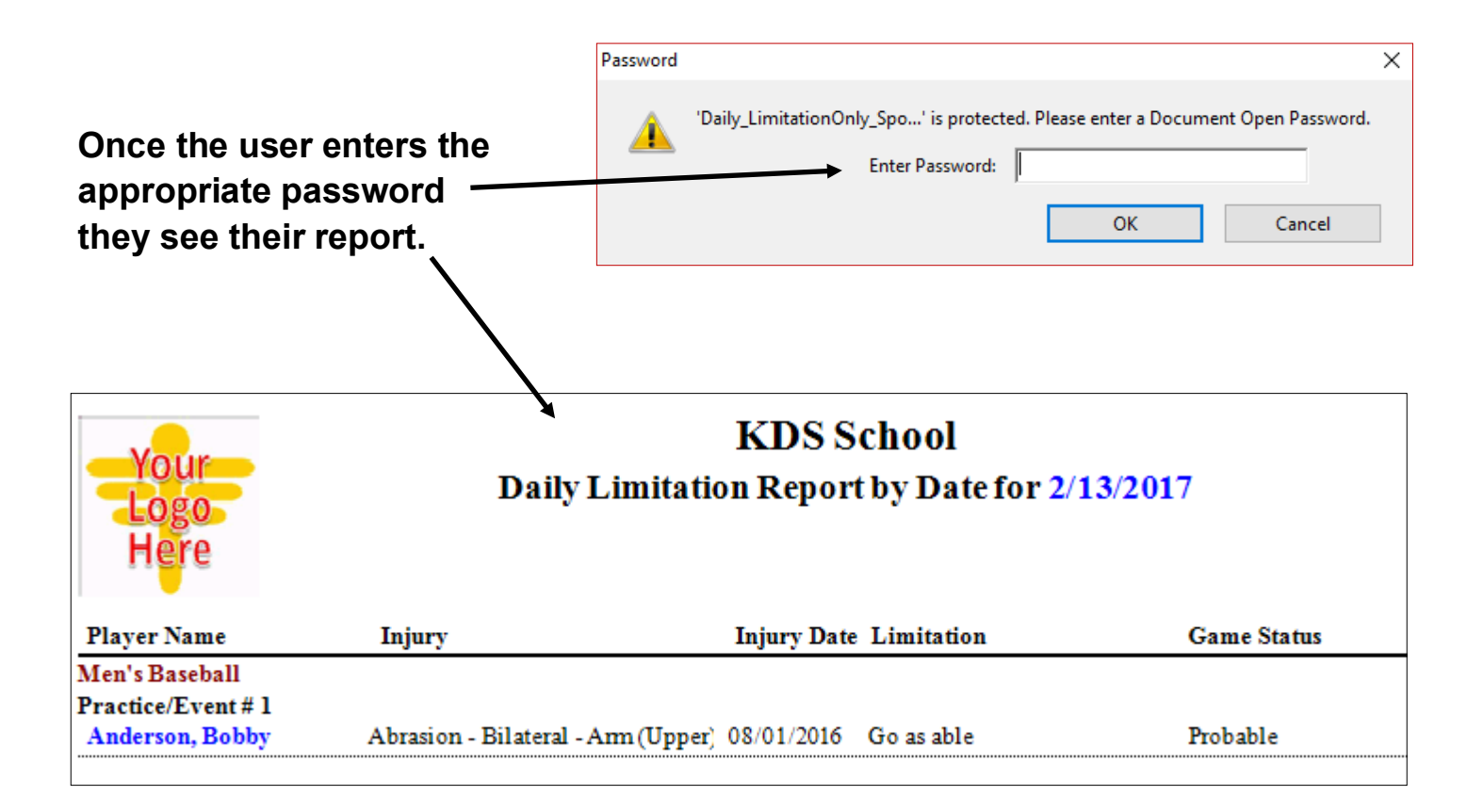